## Jagdbezirkskarte mit Flurstücksangaben darstellen und Informationen erhalten

### www.geoportal-niederrhein.de => Geoportal Niederrhein (Geoportal des Kreises Kleve)

#### Daten der Grundstückskarte mit täglicher Aktualität: $\leftarrow \rightarrow$ C aO A = https://geoportal.krzn.de/Verband/ ഹ ≡ F 🌣 Meistbesucht 🕀 GMSC2022 📟 Gis Wiki 🕀 GIS\_Admin 🧧 WeKan 🕀 Zeitkonto 🕀 GMSC\_2022\_QS 🕀 TIM-online 🎯 Citrix\_KRZN\_neu 🦸 KRZN\_KSC 🗢 FME Server 🕀 Dienster >> D Weitere Lese () Informationen Geoportal Niederrhein **X** Werkzeuge Q Legende 🗁 Themen Q ► + 0 3D G Im G An D In 7w

Über den oben genannten Link kommen Sie ins Geoportal Niederrhein. Sie können über das Mausrad oder über Hinein und Hinauszoomen. Je nach Maßstab erscheint eine entsprechende Karte. Im Maßstab 1.5000 erscheint die Amtliche Basiskarte und im Maßstabsbereich von 1:500 bis 1:2500 die Katasterkarte mit möglichen Flurstücksinformationen

#### 😑 Fachdaten 🗁 Themen 💥 Werkzeuge Q Legende (i) Infor 🔁 Kultur + Hintergrundkarten 0 Liegenschaftskataster The + Fachdaten E Liegenschaftkarte farbig - Ausgewählte Themen Auswahl speichern 🔀 😑 🗹 Liegenschaftskataster Kreis Kleve 🛞 🗹 Kreisgrenzen **0** 🕸 ☑ Liegenschaftskarte 🔁 🚯 🛞 🗹 Gemeindegrenzen 0 🕸 🗹 Weitere Informationen Kreis Kleve 0 🅸 (╳) ☑ OpenStreetMap **0** 🕸 🗹 Gesetzliche Festlegungen Kreis Kleve **6** 🕸 🛞 🖂 Liegenschaftskarte s/w Stadt Krefel... 0 🕸 🗹 Nutzungsinformationen Kreis Kleve **6** 🕸 🛞 🗹 Liegenschaftskarte s/w Kreis Wesel **6** Gebäudeinformationen Kreis Kleve **6** 🕸 🛞 🗹 Liegenschaftskarte s/w Kreis Vierse... 0 🕸 🛞 🗹 Liegenschaftskarte s/w Kreis Kleve **6** 🕸 S Flurstücksinformationen Kreis Kleve **(**)

# Jagdbezirke und Flurstücksangaben

# Über Themen => Fachdaten => Gebietsabgrenzungen => Jagdbezirke

können die Jagdbezirke im Verbandsgebiet dargestellt werden und über den Info-Button rechts neben dem jeweiligen Eintrag sind Informationen zu den einzelnen Jagdbezirken abrufbar

| 😑 🗹 Jagdbezirke                  |         |
|----------------------------------|---------|
| 🗹 Jagdbezirke Text Kreis Kleve   | ې<br>بې |
| 🗹 Jagdbezirke Text Kreis Viersen | Inform  |

Als hinterlegte Information ist jedem Jagdbezirk die Nummer und der Name des Jagdbezirks angefügt.

| Jagdbezirke Kreis Kleve $\qquad \qquad \qquad \qquad \qquad \qquad \qquad \qquad \qquad \qquad \qquad \qquad \qquad \qquad \qquad \qquad \qquad \qquad \qquad$ |         |  |  |  |
|----------------------------------------------------------------------------------------------------|---------|--|--|--|
| NAME JAGDBEZIRK                                                                                                    | Goch 12 |  |  |  |
| NR JAGDBEZIRK                                                                                                    | G0-12   |  |  |  |
| <                                                                                                    | >       |  |  |  |

# Über Themen => Fachdaten => Liegenschaftskataster => Liegenschaftskarte farbig => Liegenschaftskataster Kreis Kleve wird die Flurkarte geladen

(Achtung: Im Bild erscheint sie erst ab einem Maßstab von 1:2500 und größer mit Flurstücksnummern)

| - Fachdaten                               |            |     |
|-------------------------------------------|------------|-----|
| Kultur                                    | ^          |     |
| Liegenschaftskataster                     |            | har |
| E Liegenschaftkarte farbig                | -          |     |
| 🖨 🖂 Liegenschaftskataster Kreis Kleve     |            | -   |
| 🗹 Liegenschaftskarte 🚺 🚷                  | ŝ          | 10  |
| 🗹 Weitere Informationen Kreis Kleve 🚺 🚷   | ŝ          | r   |
| Gesetzliche Festlegungen Kreis Kleve 👔 🚷  | ŝ          |     |
| 🗹 Nutzungsinformationen Kreis Kleve 🚺 👔   | <u>B</u>   |     |
| Gebäudeinformationen Kreis Kleve 👔 {      | Einstel    |     |
| 🗹 Flurstücksinformationen Kreis Kleve 👔 🚷 | <u>ې</u> ئ | 見しう |

Über den Infobutton rechts bei den Flurstücksinformationen Kreis Kleve

Flurstücksinformationen Kreis Kleve

**(**)

können weitere Informationen zum Flurstück abgerufen werden.

| Flurstücksinformationen Kreis Kleve $$ |                  |  |  |  |  |
|----------------------------------------|------------------|--|--|--|--|
| Objektart                              | AX_Flurstueck    |  |  |  |  |
| Objektidentifikator                    | DENW30AL0000erX9 |  |  |  |  |
| Gemarkung                              | 3038             |  |  |  |  |
| Flurnummer 🍃                           | 11               |  |  |  |  |
| Zähler                                 | 1051             |  |  |  |  |
| Nenner                                 | -                |  |  |  |  |
| Flurstückskennzeichen                  | 05303801101051   |  |  |  |  |
| Amtliche Fläche                        | 39577 m²         |  |  |  |  |
| Zuständige Stelle                      | -                |  |  |  |  |
| Lagebezeichnung                        | Motzfeldstr.     |  |  |  |  |

Eigentümerangaben unterliegen jedoch dem Datenschutz, diese Angaben müssen mit dem berechtigten Interesse der Jagdgenossenschaft kostenpflichtig beim Katasteramt unter <u>kataster.auskunft@kreis-kleve.de</u> unter Angabe einer Rechnungsanschrift bestellt werden.

Als Ergebnis erhalten Sie eine Excel-Tabelle mit allen Teilflächen der Tatsächlichen Nutzung sowie aller Eigentümer.

# Flurstück-Suche über Gemarkung- Flur-Flurstück => Reiter Werkzeuge => Suchen (Flurstücke...)

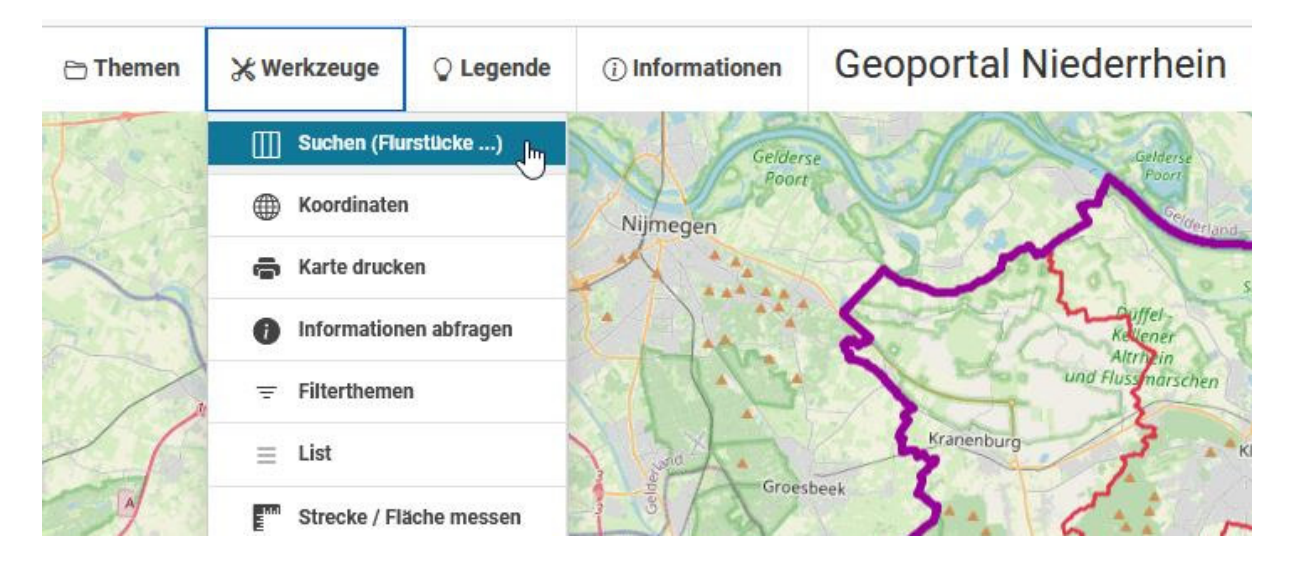

Es öffnet sich auf der rechten Kartenseite ein neues Fenster, in dem Flurstücke unterteilt nach Kreis => Gemeinde => Gemarkung => Flur => Flurstücksnummer navigiert werden können.

|            |                  | Suchen (Flui                                                                                             | rstücke                           | )                                                        | ×                          |                     |   |
|------------|------------------|----------------------------------------------------------------------------------------------------|-----------------------------------|----------------------------------------------------------|----------------------------|---------------------|---|
|            |                  | <ul> <li>Die Ergebnisse</li> <li>Klauseln (Kreis</li> <li>Flurstücksnum</li> <li>*Pflichtfeld</li> </ul> | e der Suc<br>s und Ge<br>nmer) er | che werden die Bedingu<br>meinde und Gemarkun<br>füllen. | ungen /<br>Ig und Flur und |                     |   |
|            |                  | Kreis                                                                                                    |                                   | Kreis Kleve                                              | ~                          |                     |   |
|            |                  | Gemeinde                                                                                                 |                                   | Goch                                                     | $\checkmark$               |                     |   |
|            |                  | Gemarkung                                                                                                |                                   | Pfalzdorf (3038)                                         | ~                          |                     |   |
|            | i i              | Flur                                                                                                    |                                   | 041                                                      | ~                          |                     |   |
|            |                  | Flurstücksnummer                                                                                         |                                   | 26                                                       |                            |                     |   |
|            |                  | Zurücksetz                                                                                               | zen                               | Suc                                                      | hen                        |                     |   |
| Trefferlis | ste              |                                                                                                    |                                   |                                                          |                            |                     | × |
| Kreisname  | Stadt / Gemeinde | Gemarkung                                                                                                | Flur                              | Flurstücknummer                                          | Amtliche Fläche [m²]       | Geometrie           |   |
| Kleve      | Goch             | Pfalzdorf (3038)                                                                                         | 41                                | 26                                                       | 2218                       | Zum Ergebnis zoomen |   |

# "Zeige Ergebnisse" bringt Sie in der Karte in die gewünschte Position

| Hintergrundkarten                      | • *       |                                |      | Suchen (Flurstüch                                                                      | ke) ×                                                                              |
|----------------------------------------|-----------|--------------------------------|------|----------------------------------------------------------------------------------------|------------------------------------------------------------------------------------|
| ⊖ Fachdaten                            |           |                                |      | <ul> <li>Die Ergebnisse der S<br/>Klauseln (Kreis und<br/>Flurstücksnummer)</li> </ul> | suche werden die Bedingungen /<br>Gemeinde und Gemarkung und Flur und<br>erfüllen. |
| Kultur                                 |           | 17                             |      | *Pflichtfeld                                                                           |                                                                                    |
| C Liegenschaftskataster                |           |                                | +    | Kreis                                                                                  | Kreis Kleve 🗸                                                                      |
| Liegenschaftkarte farbig               | J V       | "                              |      | Gemeinde                                                                               | Goch 🗸                                                                             |
| 🖨 🗹 Liegenschaftskataster Kreis Kleve  | 1.9       |                                |      | Gemarkung                                                                              | Pfalzdorf (3038) V                                                                 |
| ☑ Liegenschaftskarte                   |           |                                |      |                                                                                        |                                                                                    |
| 🖸 Weitere Informationen Kreis Kleve    | 00        | 04                             | •    | Flur                                                                                   | 041 ~                                                                              |
| 🖾 Gesetzliche Festlegungen Kreis Kleve |           | at                             |      | Flurstücksnummer                                                                       | 26                                                                                 |
| 🗹 Nutzungsinformationen Kreis Kleve    | 0 0       | 2                              |      |                                                                                        |                                                                                    |
| Gebäudeinformationen Kreis Kleve       | 00        |                                | 3D = | Zurücksetzen                                                                           | Suchen                                                                             |
| Flurstücksinformationen Kreis Kleve    |           |                                |      |                                                                                        |                                                                                    |
| Ausgewählte Themen     Auswahl         | Ispeichem | Be Contraction of the Networks |      | Zeige                                                                                  | Ergebnisse (1)                                                                     |

Wenn Sie nun bei einem Maßstab von 1:10.000 oder größer (bis 1:500) auf das gewünschte Flurstück klicken nachdem Sie den \_\_\_\_\_\_, können Sie die **Informationen** zum Flurstück einsehen.

Tipp: Wenn Sie die Themen immer dargestellt haben möchten, können Sie sich das Fenster mit folgendem Button fixieren, so dass es nicht nach jedem Klick in die Karte verschwindet:

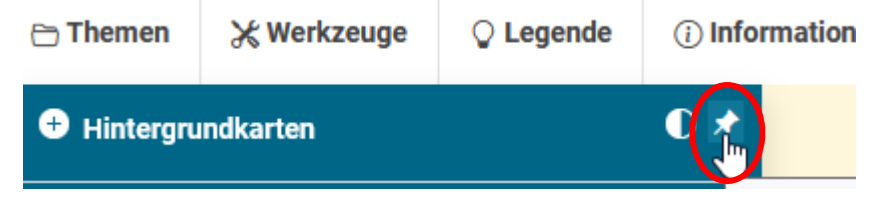